# GUIDE D'UTILISATION DE L'API EASY-CHECK by FAB-DIS

## Réservé aux abonnés du service

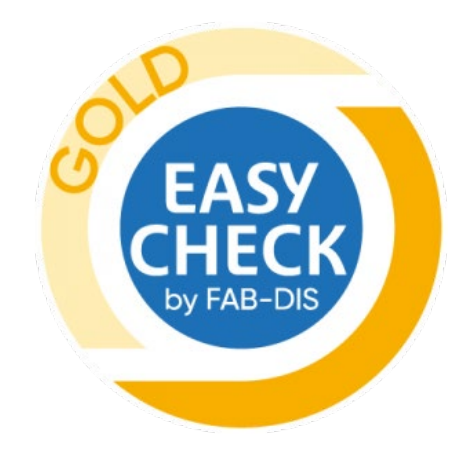

## Table des matières

| Intro | duction                                                                  | 3  |
|-------|--------------------------------------------------------------------------|----|
| 1.    | Utiliser le service                                                      | 4  |
| 1.1   | Cas n°1 : Utilisation directe de l'API Easy-Check en toute autonomie     | 4  |
| 1.2   | Cas n°2 : Utilisation de l'API Easy-Check par l'intermédiaire d'un outil |    |
| abc   | onné FAB-DIS Inside                                                      | 6  |
| 2.    | Gestion des autorisations aux outils abonnés FAB-DIS Inside              | 7  |
| 2.1   | Identifier ou ajouter un outil                                           | 7  |
| 2.2   | Supprimer un rattachement1                                               | .0 |
| 3.    | Le suivi et les résultats des contrôles Easy-Check1                      | .2 |
| 3.1   | Comprendre le tableau de suivi1                                          | .3 |
| 3.2   | Réceptionner les rapports d'analyse 1                                    | .4 |

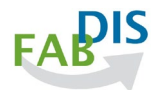

## Introduction

Pour assurer une plus grande fluidité du contrôle des fichiers, FAB-DIS dispose d'une API (Interface de Programmation) permettant d'automatiser leur envoi dans le script de contrôle Easy-Check, depuis votre solution de gestion de vos données produits.

Réservée au client Easy-Check GOLD, l'API Easy-Check est un service complémentaire inclus dans votre abonnement. Elle peut être utilisée dans 2 cas de figure :

- Cas n°1 : Utilisation directe en toute autonomie
- Cas n°2 : Utilisation par l'intermédiaire d'un outil abonné au service FAB-DIS Inside

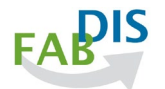

## 1. Utiliser le service

## 1.1 Cas n°1 : Utilisation directe de l'API Easy-Check en toute autonomie

Dès lors que vous êtes titulaire d'un abonnement Easy-Check GOLD, il vous suffit de demander l'activation de votre clé API Privée, en adressant un **simple mail à** <u>services@fabdis.fr</u>. Elle vous sera **délivrée sous 48 heures par courriel**.

A réception de votre courriel de confirmation d'activation de votre clé API Privée, allez sur votre interface <u>easycheck.fabdis.fr</u> et cliquez sur l'onglet « Mon compte ». 1

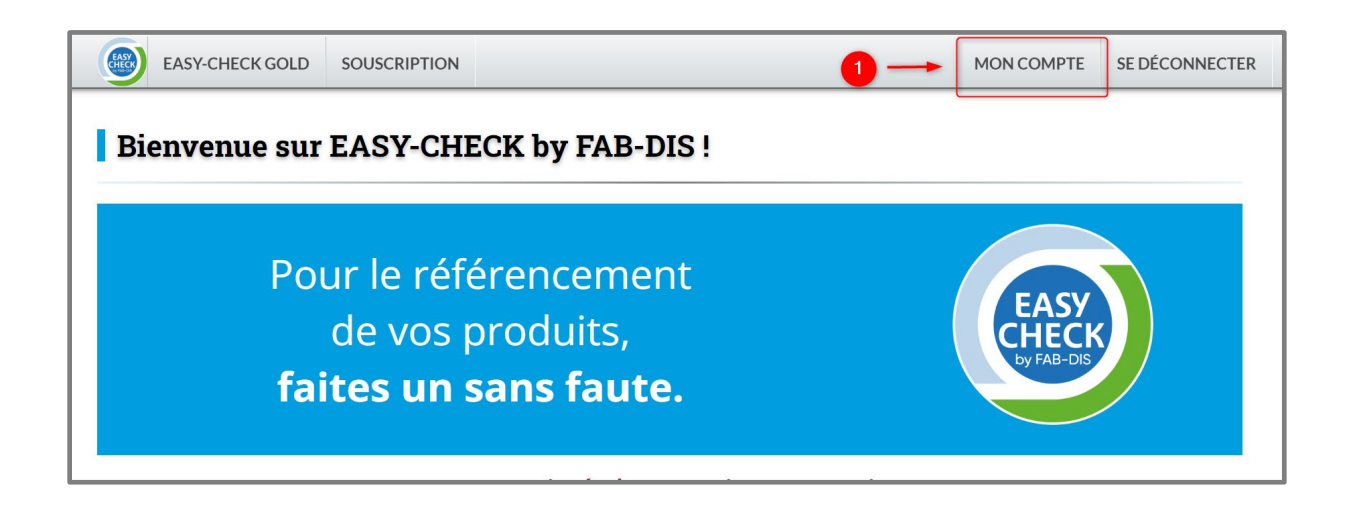

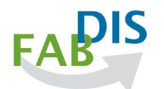

Votre Clé API privée 2 est disponible dans la 1ère partie de votre onglet « Mon compte ».

| EASY-                                            | CHECK GOLD SOL                             | JSCRIPTION                        |                       | MON COMPTE | SE DÉCONNECTER |
|--------------------------------------------------|--------------------------------------------|-----------------------------------|-----------------------|------------|----------------|
| Gérer 1                                          | non compt                                  | e                                 |                       |            |                |
| Mon compte                                       | Ma société Mes                             | marques Mes services Mon activité | Outils FAB-DIS Inside |            |                |
| Civilité *                                       |                                            | Madame ~                          | Identifiant Client    | 582B679208 |                |
| Nom *                                            |                                            | FAB-DIS                           | Prénom *              | Easy-check |                |
| B-mail Clien                                     | E-mail Client * fabdis@xxx.com             |                                   | Téléphone *           | 0673723743 |                |
| E-mail Bie                                       | E-mail opie de rapport Entrez l'e-mail ici |                                   | T I                   |            |                |
| Clé API Privée 65669e6cbdb093a0b422d7a1e096ca44t |                                            | 4b9574d2ad8b93cb53f8926b41f041    | 88a                   |            |                |

**Cette clé confidentielle ne doit pas être communiquée en dehors de votre société.** Elle est destinée exclusivement à votre service informatique qui se chargera de l'implémenter en s'appuyant sur le Guide technique API Easy-Check téléchargeable en cliquant sur le de la clé. 3

Astuce : pour récupérer facilement votre clé API privée, sélectionnez-la depuis le champ correspondant par un double clic gauche suivi d'un clic droit pour la copier/coller.

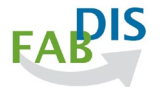

## **1.2** Cas n°2 : Utilisation de l'API Easy-Check par l'intermédiaire d'un outil abonné FAB-DIS Inside

L'API Easy-Check peut s'utiliser depuis un outil de gestion des données produits (PIM, ETL...) commercialisé par une entreprise de services du numérique, abonné au service FAB-DIS Inside.

Attribué à l'issue d'un processus d'éligibilité, FAB-DIS Inside distingue les outils qui ont fait la preuve de leur capacité à générer des fichiers de données qui respectent la structure du format FAB-DIS.

Ils sont reconnaissables par le logo :

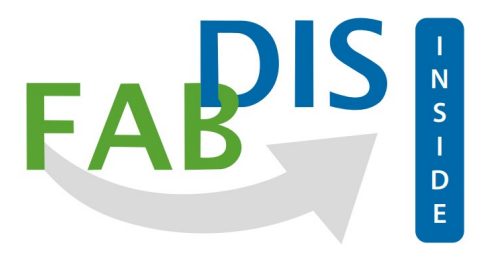

Les solutions abonnées au service FAB-DIS Inside intègrent l'API Easy-Check et permettent aux utilisateurs qui le souhaitent d'accéder directement au script de contrôle, après les avoir autorisés, selon la procédure décrite ci-dessous.

Note : Le recours à un outil abonné à FAB-DIS Inside ne garantit pas que le contenu de votre fichier, relevant de votre responsabilité, sera conforme aux exigences du format FAB-DIS.

Pour mémoire, il ne se substitue pas au script contrôle de l'abonnement Easy-Check GOLD, qui est le seul en mesure de garantir la conformité et la qualité de vos fichiers de données, au moyen du numéro d'identification unique délivré par Easy-Check.

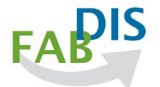

## 2. Gestion des autorisations aux outils abonnés FAB-DIS Inside

### 2.1 Identifier ou ajouter un outil

Une fois connecté sur votre espace Easy-Check (easycheck.fabdis.fr)

Etape 1 : Cliquez sur l'onglet « MON COMPTE » 1

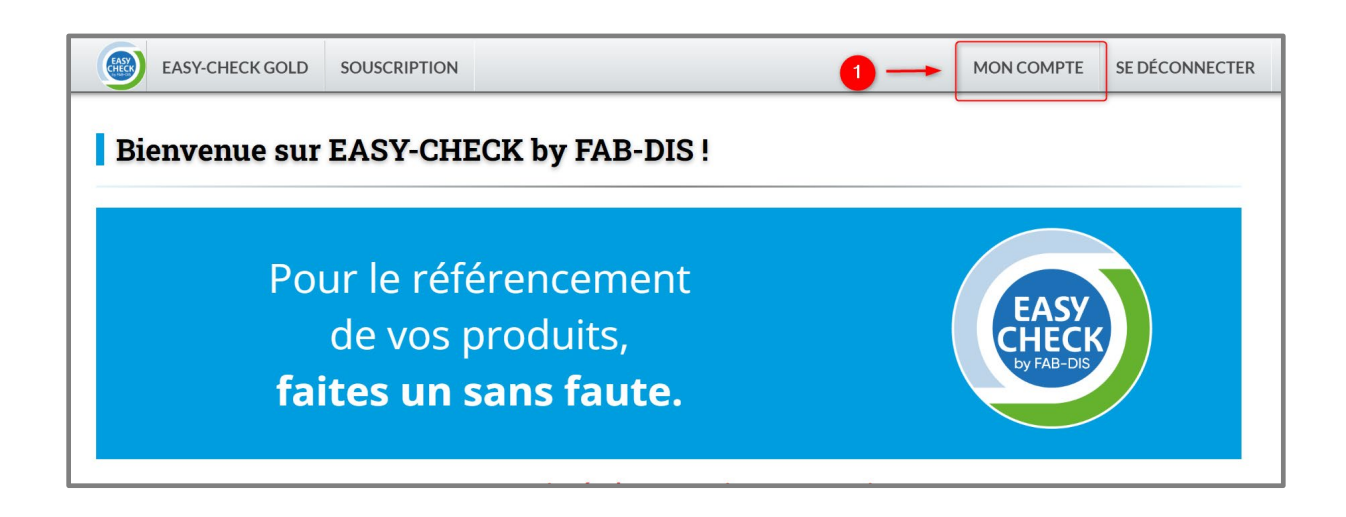

Etape 2 : <u>Sélectionnez l'onglet « Outils FAB-DIS Inside »</u> 2

| Gérer 1                            | Gérer mon compte              |                                      |                              |            |  |  |
|------------------------------------|-------------------------------|--------------------------------------|------------------------------|------------|--|--|
| Mon compte                         | Ma société M                  | es marques Mes services Mon ac       | tivité Outils FAB-DIS Inside |            |  |  |
| Civilité *                         |                               | Madame                               | → Identifiant Client         | 5828679208 |  |  |
| Nom *                              |                               | FAB-DIS                              | Prénom *                     | Easy-check |  |  |
| B E-mail Clien                     | E-mail Client *     fabdis@xx |                                      | Téléphone *                  |            |  |  |
| E-mail copie de rapport     Entrez |                               | Entrez l'e-mail ici                  |                              |            |  |  |
| Clé API Priv                       | ée                            | Si vous êtes intéressé, contactez se | ervices@fabdis.fr            |            |  |  |

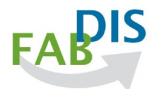

| Gé                                      | erer mon c                             | ompte                       |                                    |                            |                                                    |
|-----------------------------------------|----------------------------------------|-----------------------------|------------------------------------|----------------------------|----------------------------------------------------|
| Mon                                     | compte Ma socié                        | té Mes marques              | Mes services Mon activité          | Outils FAB-DIS Inside      |                                                    |
| Auto                                    | riser un outil « FAB-I                 | DIS Inside »                |                                    |                            |                                                    |
| Pour                                    | gérer <mark>la l</mark> iste des outil | s abonnés à FAB-DIS Insi    | de, cliquez sur Ajouter / Retirer. |                            |                                                    |
| L'outi<br>rattao                        | l autorisé ne pourra s<br>:hé(s).      | oumettre vos fichiers FA    | B-DIS dans Easy-Check, que si ces  | fichiers contiennent le ou | les couple(s) Fabricant-Marques que vous leur avez |
| Atten                                   | tion : Si vous souhaite                | z faire évoluer la liste de | vos Marques éligibles au rattache  | ement, rendez-vous sur l'o | nglet « Mes marques ».                             |
| Q                                       | Rechercher                             |                             |                                    |                            | 3 - + Ajouter - Retirer                            |
|                                         | Fabricant                              | Marque                      | FAB-DIS Inside autoris             | é                          | Clé API publique                                   |
| Aucu                                    | ın outil FAB-DIS Inside                | autorisé                    |                                    |                            |                                                    |
| ~~~~~~~~~~~~~~~~~~~~~~~~~~~~~~~~~~~~~~~ | < 1 > »                                |                             |                                    | 0 à 0 sur 0 lignes         |                                                    |

Note : Si la solution que vous utilisez pour gérer vos données n'est pas référencée, vous pouvez inviter votre prestataire à souscrire au service FAB-DIS Inside. À défaut ou en attendant, utilisez directement l'API Easy-Check de manière autonome, voir cas 1.

#### Etape 4 : Rattachez vos margues à un outil abonné FAB-DIS Inside

Cochez la ou les marque(s) commerciale(s) **1** que vous souhaitez rattacher à un outil abonné FAB-DIS Inside, figurant dans la liste de droite **2**, puis cliquez sur Valider. **3** 

| EASY-CHECK GOLD SC<br>Autoriser un outil « FAB-DIS Inside » | Ajoutez vos o                    | utils FAB-DIS Inside               | MON COMPTE            | SE DÉCONNECTER |
|-------------------------------------------------------------|----------------------------------|------------------------------------|-----------------------|----------------|
| L'outil autorisé ne pourra soumettre vo<br>rattaché(s).     | Mes Marques                      | Outils FAB-DIS Inside              | nt-Marques que vous   | leur avez      |
| Attention : Si vous souhaitez faire évolu                   | Toutes FAB-DIS Easy-check        | 2 Inside 1<br>Inside 2<br>Inside 3 | •».<br><b>+</b> Ajout | er Retirer     |
| Fabricant     M     Aucun outil FAB-DIS Inside autorisé     |                                  |                                    | ?l publique           |                |
| « < 1 > »                                                   |                                  |                                    |                       |                |
|                                                             |                                  | 3 Fermer Valider                   |                       |                |
| t Mentions légales Politique de confid                      | entialite conditions Generales d | e Fourniture de services           |                       | @ 2022 EAB-DIS |

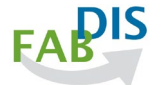

#### Attention, s'il vous manque une marque dans la liste qui s'affiche :

Fermez la fenêtre 1 et retournez sur l'onglet « Mes marques »

2 pour l'ajouter.

| EASY-CHECK GOLD SC                                                            | Ajoutez vos o                     | outils FAB-DIS Inside                                        | MON COMPTE SE DÉCONNECTER     |
|-------------------------------------------------------------------------------|-----------------------------------|--------------------------------------------------------------|-------------------------------|
| Autoriser un outil « FAB-DIS Inside »                                         |                                   |                                                              |                               |
| L'outil autorisé ne pourra soumettre vo<br>rattaché(s).                       | Mes Marques                       | Outils FAB-DIS Inside                                        | nt-Marques que vous leur avez |
| Attention : Si vous souhaitez faire évolu           Q         Rechercher      | Toutes     FAB-DIS     Easy-check | <ul><li>Inside 1</li><li>Inside 2</li><li>Inside 3</li></ul> | •».<br>+ Ajouter - Retirer    |
| Fabricant     M       Aucun outil FAB-DIS Inside autorisé       «     1     > |                                   |                                                              | 거 publique                    |
| t Mentions légales Politique de confid                                        | enciance comprisenter area o      | 1 Fermer Valider                                             | © 2022 E48.0                  |

| Gé                          | erer mon co                                                    | ompte                                                    |                                   |                                                         |                                                         |                |           |
|-----------------------------|----------------------------------------------------------------|----------------------------------------------------------|-----------------------------------|---------------------------------------------------------|---------------------------------------------------------|----------------|-----------|
| Mon o                       | compte Ma société                                              | Mes marques                                              | Mes services Mon activité         | Outils FAB-DIS Inside                                   |                                                         |                |           |
| Autor                       | riser un outil « FAB-DI                                        | S Inside »                                               |                                   |                                                         |                                                         |                |           |
| Pour g                      | gérer la liste des outils                                      | abonnés à FAB-DIS Inside                                 | e, cliquez sur Ajouter / Retirer. |                                                         |                                                         |                |           |
| L'outil<br>rattac<br>Attent | l autorisé ne pourra sou<br>hé(s).<br>tion : Si vous souhaitez | umettre vos fichiers FAB-<br>faire évoluer la liste de v | DIS dans Easy-Check, que si ces   | ichiers contiennent le ou<br>ment. rendez-vous sur l'or | es couple(s) Fabricant-Marque<br>nelet « Mes marques ». | s que vous leu | avez      |
|                             |                                                                |                                                          |                                   |                                                         | .o                                                      |                |           |
| Q                           | Rechercher                                                     |                                                          |                                   |                                                         |                                                         | + Ajouter      | - Retirer |
|                             | Fabricant                                                      | Marque                                                   | FAB-DIS Inside autoris            | i                                                       | Clé API publique                                        | 9              |           |
| Aucu                        | n outil FAB-DIS Inside a                                       | utorisé                                                  |                                   |                                                         |                                                         |                |           |
| «                           | < 1 > »                                                        |                                                          |                                   | 0 à 0 sur 0 lignes                                      |                                                         |                |           |

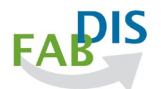

#### Etape 5 : Visualisation du rattachement

Les rattachements sont à présent visibles sur votre interface **1** et un mail a été envoyé à la société de services du numérique, qui commercialise l'outil que vous avez sélectionné pour l'informer de son rattachement à votre compte.

|                                                    | HECK GOLD                       | SOUSCRIPTION                                    |                                                   |                                                                            | MON COMPTE                                             | SE DÉCONNE     |
|----------------------------------------------------|---------------------------------|-------------------------------------------------|---------------------------------------------------|----------------------------------------------------------------------------|--------------------------------------------------------|----------------|
| Gérer n                                            | ion con                         | ipte                                            |                                                   |                                                                            |                                                        |                |
| lon compte                                         | Ma société                      | Mes marques Mes services                        | Mon activité                                      | Outils FAB-DIS Inside                                                      |                                                        |                |
| itoriser un ou                                     | ıtil « FAB-DIS In               | side »                                          |                                                   |                                                                            |                                                        |                |
| ur gérer la list                                   | e des outils abor               | nnés à FAB-DIS Inside, cliquez sur              | Ajouter / Retirer.                                |                                                                            |                                                        |                |
| outil autorisé n                                   | e pourra soume                  | ttre vos fichiers FAB-DIS dans Eas              | y-Check, que si ces t                             | fichiers contiennent le ou les couple(s                                    | ) Fabricant-Marques que voi                            | us leur avez   |
| ention : Si vol                                    | us souhaitez fair               | e évoluer la liste de vos Marques               | éligibles au rattache                             | ment, rendez-vous sur l'onglet « Mes                                       | marques ».                                             |                |
|                                                    | is source rent                  | aronadi na nate de ros marques                  |                                                   |                                                                            | iner que s in                                          |                |
|                                                    |                                 |                                                 | _                                                 |                                                                            |                                                        |                |
| <b>Q</b> Recherch                                  | her                             |                                                 |                                                   |                                                                            | + Ajou                                                 | uter – Retirer |
| Recherch                                           | her<br>Marque                   | FAB-DIS Inside autorisé                         | Clé API publiqu                                   | ue                                                                         | <b>+</b> Ajot                                          | uter – Retirer |
| Recherch                                           | her<br>Marque<br>FAB-DIS        | FAB-DIS Inside autorisé<br>Inside 1             | Clé API publiqu<br>897228d0a4ce9                  | ue<br>9530a0ad6eeb38bb6a0ffc95482790f4                                     | + Ajot<br>6514d379ed5a9838b751                         | uter – Retirer |
| Recherch       Fabricant       Fabdis       Fabdis | Marque<br>FAB-DIS<br>Easy-check | FAB-DIS Inside autorisé<br>Inside 1<br>Inside 1 | Clé API publiqu<br>897228d0a4ces<br>897228d0a4ces | ue<br>2530a0ad6eeb38bb6a0ffc95482790f4<br>2530a0ad6eeb38bb6a0ffc95482790f4 | ♣ Ajot<br>6514d379ed5a9838b751<br>6514d379ed5a9838b751 | uter – Retirer |

### 2.2 Supprimer un rattachement

Si vous ne souhaitez plus autoriser l'outil FAB-DIS Inside à soumettre vos fichiers pour certaine de vos marques commerciales ou l'ensemble de vos données, vous avez la possibilité de supprimer les rattachements.

La suppression d'un rattachement se fait via le menu « MON COMPTE » 1, onglet «Outils FAB-DIS Inside » 2.

| EASY-CHECK GOLD SOUSCRIPTION          | 1- | MON COMPTE                  | SE DÉCONNECTER |
|---------------------------------------|----|-----------------------------|----------------|
| Bienvenue sur EASY-CHECK by FAB-DIS ! |    |                             |                |
| Pour le référencement                 |    |                             |                |
| de vos produits,                      |    | EASY<br>CHECK<br>by FAB-DIS |                |
| faites un sans faute.                 |    |                             |                |

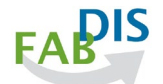

| Gérer mon compte                         |               |                                      |                             |            |  |
|------------------------------------------|---------------|--------------------------------------|-----------------------------|------------|--|
| Mon compte                               | Ma société Me | es marques Mes services Mon act      | ivité Outils FAB-DIS Inside |            |  |
| Civilité *                               |               | Madame                               | V Identifiant Client        | 582B679208 |  |
| Nom *                                    |               | FAB-DIS                              | Prénom *                    | Easy-check |  |
| B E-mail Clien                           | t *           | fabdis@xxx.com                       | Téléphone *                 |            |  |
| E-mail copie de rapport     Entrez l'e-m |               | Entrez l'e-mail ici                  |                             |            |  |
| Clé API Priv                             | ée            | Si vous êtes intéressé, contactez se | vices@fabdis.fr             |            |  |

Cochez le ou les rattachements que vous souhaitez supprimer 🔒 , cliquez sur le bouton « - Retirer » 4 puis sur confirmer 5.

Une fois la suppression validée, le rattachement est effacé et l'outil ne pourra plus envoyer un de vos fichiers dans le script Easy-Check.

| CARD       | EASY-CH                                                              | HECK GOLD                                   | SOUSCRIPTION                                                                             |                                                   |                              |                      | MON COMPTE             | SE DÉCONNECTER |
|------------|----------------------------------------------------------------------|---------------------------------------------|------------------------------------------------------------------------------------------|---------------------------------------------------|------------------------------|----------------------|------------------------|----------------|
| G          | érer n                                                               | ion con                                     | npte                                                                                     |                                                   |                              |                      |                        |                |
| Мо         | n compte                                                             | Ma société                                  | Mes marques Mes servic                                                                   | es Mon activité                                   | Outils FAB-DIS Inside        |                      |                        |                |
| Aut<br>Pou | t <mark>oriser un ou</mark><br>ur gérer la liste<br>util autorisé pi | <b>til « FAB-DIS In</b><br>e des outils abo | <b>nside »</b><br>nnés à FAB-DIS Inside, cliquez si<br>ettre vos fichiers FAB-DIS dans F | ur Ajouter / Retirer.                             | fichiers contiennent le ou   | i les counle(s) Eabr | icant-Marques que vo   | us leur avez   |
| rati       | Recht 3                                                              | s souhaitez fair                            | e évoluer la liste de vos Marque<br>FAB-DIS Inside autorisé                              | s éligibles au rattache<br>Clé API publiq         | ment, rendez-vous sur l'a    | onglet « Mes marqı   | ues ».<br>4 –<br>+ Ajo | uter Retirer   |
|            | Fabdis                                                               | FAB-DIS                                     | Inside 1                                                                                 | 897228d0a4ce                                      | 9530a0ad6eeb38bb6a0ff        | c95482790f46514c     | l379ed5a9838b751       |                |
|            | Fabdis                                                               | Easy-check                                  | Inside 1                                                                                 | 897228d0a4ce                                      | 9530a0ad6eeb38bb6a0ff        | c95482790f46514c     | l379ed5a9838b751       |                |
|            |                                                                      |                                             |                                                                                          |                                                   | 1 à 2 sur 2 lignes           |                      |                        |                |
| (          | EASY                                                                 | -CHECK GOLD                                 | SOUSCRIPTION                                                                             | Confirma                                          | ation                        |                      | MON COMPTE             | SE DÉCONNECTER |
| I          | Gérer 1                                                              | non coi                                     | mpte                                                                                     | Etes-vous sûr de vould<br>autorisations sélection | bir supprimer les<br>nnées ? |                      |                        |                |
| 1          | Non compte                                                           | Ma société                                  | Mes marques Mes serv                                                                     | 5 Annuler                                         | Confirmer                    |                      |                        |                |
| F          | utoriser un o                                                        | util « FAB-DIS I                            | nside »                                                                                  |                                                   |                              |                      |                        |                |

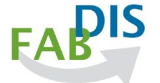

## 3. Le suivi et les résultats des contrôles Easy-Check

Votre interface Easy-Check vous permet de connaître en temps réel, l'état du traitement de vos fichiers et de suivre leurs avancés en passant par le menu « MON COMPTE » 1, , l'onglet « Mon activité » 2.

Ce tableau de suivi (3) est accessible aux entreprises de services du numérique que vous avez autorisées par le rattachement à votre compte de leur outil abonné FAB-DIS Inside.

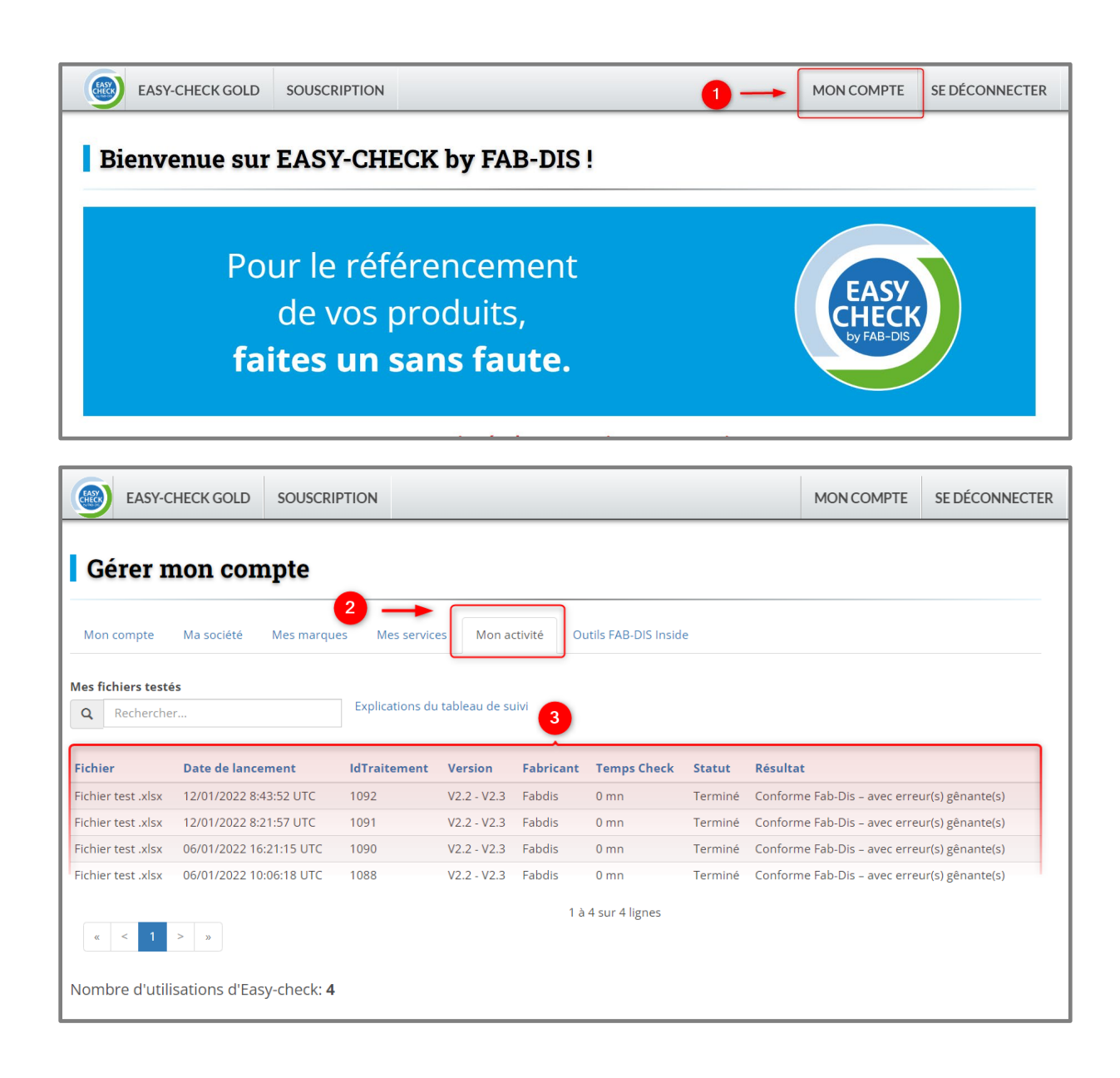

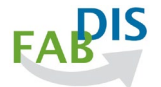

### 3.1 Comprendre le tableau de suivi

| Fichier              | Nom complet du fichier avec son extension                                                                                                    |  |  |  |  |  |
|----------------------|----------------------------------------------------------------------------------------------------|--|--|--|--|--|
| Date de<br>lancement | Date et heure de l'envoi du fichier<br>L'heure du passage du fichier est exprimée en heure UTC (Temps Universel<br>Coordonné), qui fait référence dans la majorité des pays du monde. Elle<br>correspond en France à l'heure locale moins 2h en été et moins 1h en hiver.                                                                                                    |  |  |  |  |  |
| IDTraitement         | Identifiant correspondant au traitement du fichier, nécessaire pour interroger l'API sur le statut et le résultat du contrôle Easy-Check                                                                                                    |  |  |  |  |  |
| Version              | Version du format FAB-DIS utilisée                                                                                                    |  |  |  |  |  |
| Fabricant            | Raison sociale telle que déclarée sur votre compte Easy-Check                                                                                                    |  |  |  |  |  |
| Temps Check          | Durée du traitement                                                                                                    |  |  |  |  |  |
| Statut               | <ul> <li>État du traitement de votre fichier à l'instant T</li> <li><u>6 statuts possibles :</u> <ul> <li>En attente =&gt; Fichier en cours de téléchargement</li> <li>En cours =&gt; Fichier en cours d'analyse</li> <li>Terminé =&gt; Fichier contrôlé, rapport d'analyse adressé par mail</li> <li>En Erreur =&gt; Problème survenu lors de l'exécution du script (cas rare, nécessitant la relance du fichier)</li> <li>Marque non reconnue =&gt; Traitement bloqué : <ul> <li>Le champ MARQUE de votre fichier FAB-DIS contient une marque commerciale qui n'a pas été déclarée pour votre compte. Pour y remédier, rendez-vous sur l'onglet « Mes marques »</li> </ul> </li> <li>Expiration =&gt; Traitement bloqué : <ul> <li>L'offre d'essai Easy-Check STARTER n'est plus valide (dépassement du nombre autorisé de passages de fichier ou fin de la période d'essai gratuit)</li> </ul> </li> </ul></li></ul> |  |  |  |  |  |
| Résultat             | <ul> <li>Il ne s'affiche qu'à l'issue du traitement de votre fichier</li> <li><u>5 résultats possibles :</u> <ul> <li>Conforme FAB-DIS</li> <li>Conforme FAB-DIS – avec erreur(s) gênante(s)</li> <li>Erreur bloquante de format (dans le cadre de l'utilisation d'un outil Easy-Check Inside, erreur provenant de l'outil lui-même. Contactez votre prestataire)</li> </ul> </li> </ul>                                                                                                    |  |  |  |  |  |

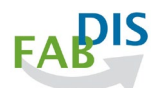

| <ul> <li>Erreur bloquante de contenu (dans le cadre de l'utilisation d'un<br/>outil Easy-Check Inside, anomalie relevant de votre responsabilité.</li> </ul> |
|----------------------------------------------------------------------------------------------------|
| Levez l'anomalie en vous rapportant au rapport d'analyse)                                                                                                    |
| <ul> <li>Vide =&gt; si statut « en cours », ou « en attente », ou « Marque non<br/>reconnue » ou « expiration » ou « en erreur ».</li> </ul>                 |

### **3.2** Réceptionner les rapports d'analyse

Une fois l'API Easy-Check activée, vous pourrez soumettre directement vos fichiers FAB-DIS depuis votre système d'information sans devoir les exporter. Les rapports d'analyse permettant d'identifier et de corriger les anomalies de vos fichiers continueront à être envoyés aux adresses E-mail liées à votre compte.

Le contrôle de votre fichier FAB-DIS dans Easy-Check fait l'objet de deux rapports d'analyse distincts permettant d'identifier et de corriger les anomalies détectées. L'un porte sur les données, l'autre sur les liens URL contenus dans les différents onglets (MEDIA, REGLEMENTAIRE, EXTENSION, ARRET...).

Ils sont adressés aux correspondants :

- de votre entreprise identifiés dans votre espace client;
- de l'entreprise de services du numérique qui gère un outil FAB-DIS Inside que vous avez rattaché à votre compte.

Si vous souhaitez modifier les mails des correspondants destinataires des rapports d'analyse, merci d'adresser votre demande à <u>contact@fabdis.fr</u>

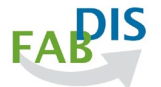